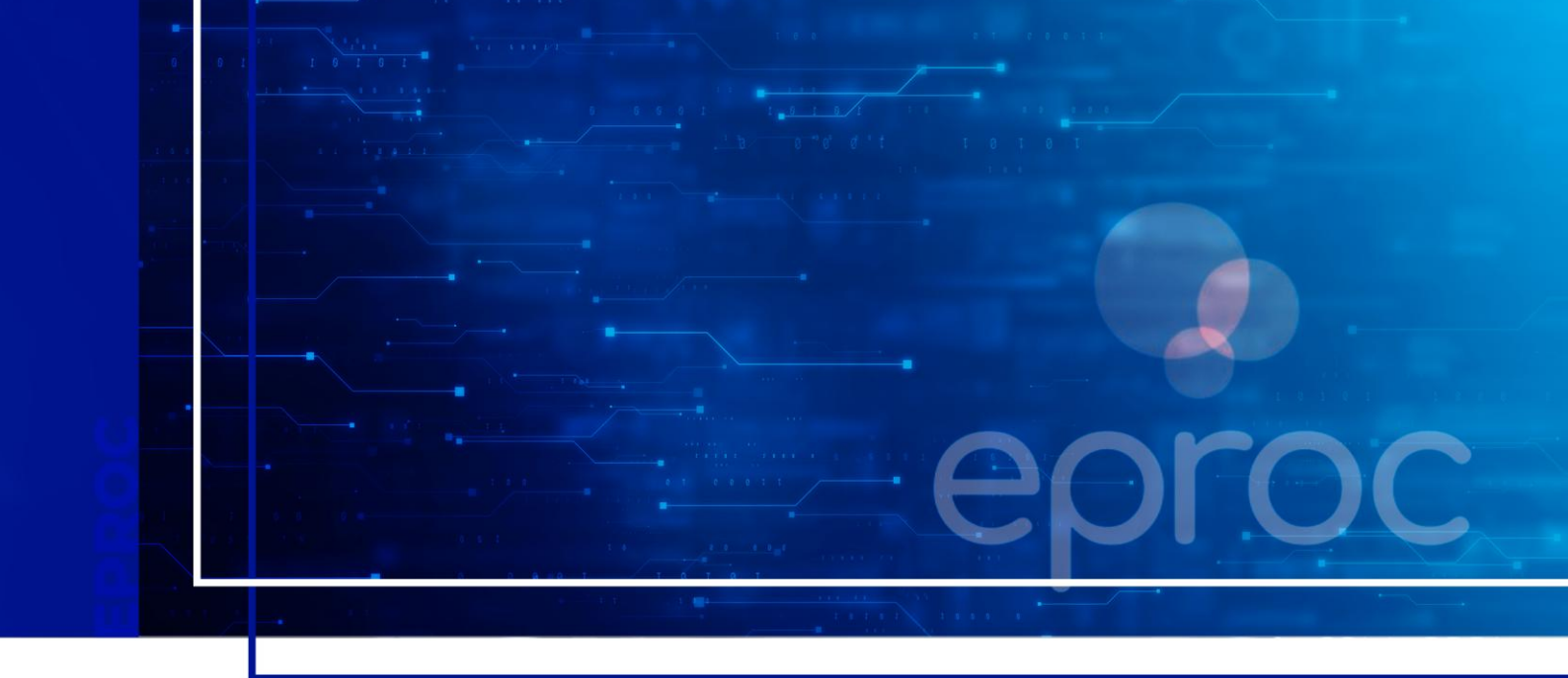

# CONSULTA DE PROCESSOS E RELATÓRIOS

Eproc para Polícia Civil e Polícia Militar

Atualizado em 13/01/2025.

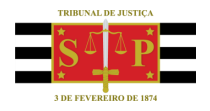

SGP 4 - Diretoria de Capacitação, Desenvolvimento de Talentos, Novos Projetos, Governança em Gestão de Pessoas e Análise de Desempenhos Funcionais

# **SUMÁRIO**

## **CONSULTA DE PROCESSOS E RELATÓRIOS**

| CONSULTA DE PROCESSOS                     | 3 |
|-------------------------------------------|---|
| EXTRAÇÃO DE RELATÓRIOS                    | 4 |
| Relação de Processos                      | 5 |
| Relatório de Medidas Protetivas           | 5 |
| Relatório Geral                           | 5 |
| Relatório da Movimentação por dia/período | 6 |
| CRÉDITOS                                  | 8 |

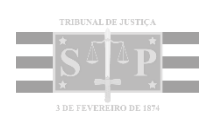

### **CONSULTA DE PROCESSOS**

Podemos realizar a consulta de processos no eproc de 3 formas:

 Inserindo o número do processo no campo de pesquisa, clicar em seguida no ícone Abrir na mesma janela, representado por uma lupa ou no ícone Abrir em nova janela, representado por um quadrado com uma seta transversal apontando para a direita.

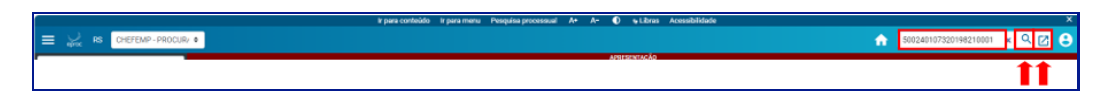

Descrição da imagem: Barra superior do sistema com destaque para o campo de pesquisa e ícones abrir na mesma janela e abrir em nova janela

| Atenção                                                                                                    |
|----------------------------------------------------------------------------------------------------|
| Se o usuário inserir o número do processo e acionar a tecla <b>Enter</b> , o processo será<br>exibido na mesma janela. |

Neste tipo de consulta o usuário tem acesso a qualquer processo, desde que não se encontre em segredo de justiça. Para acessar um processo no qual o usuário não está cadastrado, clicar no botão **Acesso íntegra do processo** e confirmar o interesse, nos termos do <u>artigo 3º da Resolução</u> <u>nº 121/2010 - CNJ</u>.

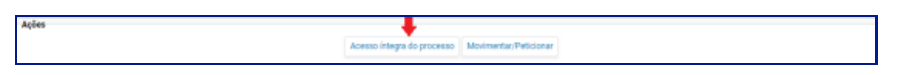

Descrição da imagem: Seção ações com destaque para botão Acesso íntegra processo

No Menu Lateral, selecionar a opção Consulta Processual > Consultar Processos. No campo Tipo de Pesquisa, selecionar como a pesquisa será realizada: pelo número do processo/chave, nome da parte, CPF/CNPJ, OAB, processo originário/relacionado, IPL, Delegado/Escrivão/Inquérito. Em seguida, clicar em Consultar.

| Consulta Process    | sual <sup>4</sup> 2                                      |
|---------------------|----------------------------------------------------------|
| Tipo de Pesquisa: 🧳 | Número de Processo, Chave 🗸                              |
| N° Processo: 🕐      | Número de Processo, Chave<br>Nome da Parte               |
| Chave:              | CPF/CNPJ<br>OAB                                          |
| Exibir Baixados:    | Originário / Relacionado<br>Número CDA / Proc. Adm. CDA. |
|                     | IPL<br>Delegado / Escrivão / Inquérito                   |

Descrição da imagem: Tela consulta processual com destaque para campo tipo de pesquisa e suas opções

Assim, como no tipo de pesquisa anterior, o usuário tem acesso a qualquer processo, desde que não se encontre em segredo de justiça.

 No Menu Lateral, selecionar a opção Relatórios > Relação de Processos. O sistema então exibirá a tela Relatório de Processos com a relação de todos os processos aos quais o procurador esteja vinculado.

| telatório de Pro              | cessos                          |            |                                          |               |        |                       |                         |               |                                         |                |                             |                     |                     | 0        |
|-------------------------------|---------------------------------|------------|------------------------------------------|---------------|--------|-----------------------|-------------------------|---------------|-----------------------------------------|----------------|-----------------------------|---------------------|---------------------|----------|
|                               |                                 |            |                                          |               |        |                       |                         |               |                                         |                | Impgimir G                  | erar Planil         | ha <u>B</u> uscar   | Voltar   |
| Localidade:                   |                                 | Vara Estad | lual:                                    |               |        |                       |                         |               |                                         | Juízo:         |                             |                     |                     |          |
| Nada selecionado - Todas      |                                 |            |                                          |               |        |                       |                         | Ŷ             | Nada selecionado                        |                |                             |                     |                     |          |
| Rito Processo:                |                                 |            |                                          |               | Prazo: |                       |                         |               |                                         |                | Data Início:                | a                   | Data Fim:           |          |
| Todos                         |                                 |            |                                          | ✓ Todos       |        |                       |                         |               |                                         |                |                             |                     |                     |          |
| Data da Intimação: N          | ivel de Sigilo do Processo:     |            |                                          |               |        | Situação do processo: |                         |               |                                         |                |                             |                     |                     |          |
| JJ 🗖                          | Todos                           |            |                                          |               | ~      | Todos                 |                         |               |                                         |                |                             |                     |                     | ~        |
| Assunto Judicial:             |                                 |            | Classe do Processo:                      |               |        |                       |                         |               |                                         |                |                             | 9                   | Data Autuaçã        | 0:       |
| Nada selecionado              | decionado · Todas               |            |                                          |               |        |                       |                         |               |                                         | ~              |                             |                     |                     |          |
| Processo relacionado:         |                                 |            |                                          | Tipo Tema:    |        |                       |                         | Situação Tem  | ia:                                     |                |                             |                     |                     |          |
|                               |                                 |            |                                          | •             |        |                       |                         |               |                                         |                |                             |                     |                     |          |
| Listar processos baix         | rados                           |            |                                          | 16 - 6        | 9 de   | 115- > >1             |                         |               |                                         |                | lista de Proce              | ssos (572           | 6 registros - 4     | 101 a 45 |
| ] 🌣 Número Processo           | e Classe                        | ٠          | Autores Principais                       | ≎ Réu(s       | )      | Localidade Judicial   | • /                     | Assunto       | ¢ Último                                | Evento         | Data/Hora<br>Ult.<br>Evento | • Data/ł<br>• Autua | fora<br>ção • Valor | da Caus  |
| 5000045-<br>77.2023.8.21.0154 | INQUERITO POLICIAL-<br>PORTARIA | POL        | ICIA CIVIL DO ESTADO DO<br>GRANDE DO SUL | A APURAR      |        | Agudo                 | Homicídio<br>121 caput) | Simples (art. | Comunicaç<br>eletrônica<br>recebida - J | ção<br>Julgado | 05/12/2024<br>10:24:22      | 01/06/2<br>11:40:22 | 023<br>R\$ 0,00     |          |
| 5000051-<br>84.2023.8.21.0154 | INQUÉRITO POLICIAL-<br>PORTARIA | POL        | ICIA CIVIL DO ESTADO DO<br>GRANDE DO SUL | JOÃO DA SILVA |        | Agudo                 | Homicídio<br>121 caput) | Simples (art. | PETIÇÃO<br>PROTOCOL<br>JUNTADA          | LADA           | 01/06/2023<br>12:05:54      | 01/06/2             | 023<br>R\$ 0,00     |          |

Descrição da imagem: Tela relatório de processos

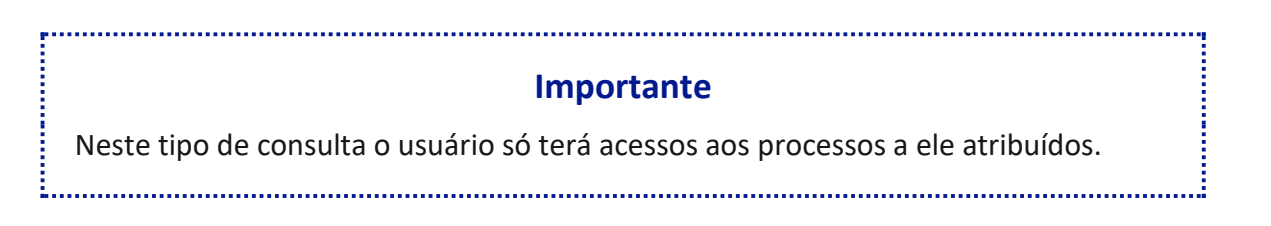

## **EXTRAÇÃO DE RELATÓRIOS**

O eproc permite ao usuário a extração de relatórios referentes aos processos em que se encontram vinculados.

Para acessar os relatórios disponíveis, no **Menu Lateral**, selecionar a opção **Relatórios** e o tipo de relatório que se deseja extrair.

| Pesquisar no Menu (Alt + m)                |   |
|--------------------------------------------|---|
| Gerenciamento de Processos                 | - |
| Inquérito                                  |   |
| Mensagens                                  | - |
| Relatórios                                 |   |
| Relação de Processos                       |   |
| Relatório de Medidas Protetivas            |   |
| Relatório de Medidas Protetivas<br>Interno |   |
| Relatório Geral                            |   |
| Resumo da Movimentação por<br>Dia/Período  |   |

Descrição da imagem: Menu lateral com destaque para opção Relatórios

#### **Relação de Processos**

Ao selecionar esta opção, o sistema exibirá a relação de todos os processos da Entidade e, caso queira, o usuário poderá se valer dos filtros existentes para refinar a pesquisa.

#### **Relatório de Medidas Protetivas**

Neste tipo de relatório, o usuário deve inserir o nome da parte (réu, vítima/ofendido ou ambos), selecionar o tipo e a situação da medida e clicar em **Consultar**, quando sistema exibirá os processos que atendem aos parâmetros de pesquisa.

#### **Relatório Geral**

A opção Relatório Geral abrange os processos sem movimentação, porém com uma opção maior de filtros.

Somente serão exibidos os processos nos quais o usuário que está realizando a pesquisa esteja associado. Preencher os filtros e após clicar em **Consultar**.

| elatório Geral de Processos               |              |                             |                |                             | (                       |
|-------------------------------------------|--------------|-----------------------------|----------------|-----------------------------|-------------------------|
|                                           |              |                             |                |                             | Consultar Nova pesquis  |
| Selecione os critérios de busca desejados |              |                             |                |                             |                         |
|                                           |              |                             |                |                             | Colunas visíveis        |
|                                           |              |                             |                |                             | Consultar Nova pesquisa |
| Último evento                             | Listar todos | Nível de Sigilo do Processo |                | Contenham o evento          | Listar todos            |
| Pesquisar                                 | $\sim$       | Selecione                   | Ŧ              | Pesquisar                   |                         |
| Autuação                                  |              | Não contenham o evento      | Listar todos   | Entidade                    | Listar todos            |
| Lincial E Final                           |              | Pesquisar                   |                | Pesquisar                   |                         |
| Última petição judicial                   | Listar todos | Rito Processo               |                | Contenham o tipo de petição | Listar todos            |
| Pesquisar                                 | ~            | Selecione                   | Ŧ              | Pesquisar                   |                         |
| Anexo Físico                              | Assunto      | Listar todos                | RPV/Precatório | Abertura de Co              | onta                    |
| Selecione 👻                               | Pesquisar    |                             | Selecione      | • _/_/                      | E _/_/ E                |
| Classe                                    | Listar todos | Status da CDA               | Listar todos   | Prazo                       |                         |
| Pesquisar                                 |              | Pesquisar                   | ~              | Selecione                   | -                       |

Descrição da imagem: Tela relatório geral de processos

O sistema então exibirá a relação de processos.

| Pr | ocessos (304)                 |                        |            |                                    |                                                                          |             |                                                           |     |                     |      |                        |                         |                          |            | <u>+</u> -        |
|----|-------------------------------|------------------------|------------|------------------------------------|--------------------------------------------------------------------------|-------------|-----------------------------------------------------------|-----|---------------------|------|------------------------|-------------------------|--------------------------|------------|-------------------|
| 25 | 25 🜩 resultados por página    |                        |            |                                    |                                                                          |             |                                                           |     |                     | 2    | 3 4                    | 5                       | i                        | 13         | Próximo           |
|    | Nº do Processo                | Autuação 🔶             | Situação 🔶 | Sigilo   🍦                         | Classe                                                                   | Localizador | Último Evento                                             |     | data/Ho             | ra 🔶 | Autor                  |                         |                          | Réu        |                   |
|    | 5000001-<br>73.2020.8.21.0086 | 10/09/2020<br>15:11:49 | MOVIMENTO  | Segredo<br>de Justiça<br>(Nível 1) | MEDIDAS<br>PROTETIVAS DE<br>URGÊNCIA (LEI<br>MARIA DA PENHA)<br>CRIMINAL |             | PETIÇÃO PROTOCOLADA JUNT/                                 | ADA | 05/05/2<br>16:23:52 | 023  | POLIC<br>ESTAI<br>GRAN | ia ci<br>do do<br>de di | VIL DO<br>D RIO<br>O SUL | MAF<br>ROS | RCELA<br>A IZOLAN |
|    | 5000002-<br>07.2021.8.21.0027 | 05/02/2021<br>15:44:09 | MOVIMENTO  | Sigiloso<br>(Interno<br>Nível 2)   | MEDIDAS<br>PROTETIVAS DE<br>URGÊNCIA (LEI<br>MARIA DA PENHA)<br>CRIMINAL |             | Comunicação eletrônica recebid<br>Audiência (re)designada | a - | 25/11/2<br>17:00:09 | 021  | POLIC<br>ESTAI<br>GRAN | IA CI<br>DO DO<br>DE DI | VIL DO<br>D RIO<br>O SUL | RÉU        | DE TESTE          |

Descrição da imagem: Relação dos processos de acordo com os critérios da pesquisa

O filtro Classe da Ação é de múltipla seleção.

A localização do processo não é relevante para a consulta. Ele pode estar no Painel da Polícia, no Painel do Promotor ou da Vara. Se a Entidade e o usuário estiverem associados, o processo será exibido de acordo com os filtros informados.

No filtro **Contenham o evento** também podem ser selecionados eventos de qualquer uma das partes do processo, inclusive eventos de despacho/decisão/sentença.

No nível de sigilo, pode-se selecionar Todos. Entretanto, não há múltipla seleção.

Não é possível consultar processos em que o usuário consultante não esteja associado.

#### Relatório da Movimentação por dia/período

Neste tipo de pesquisa é possível extrair o relatório de movimentação por dia ou por período. Para isso, inserir nos campos o período que se deseja consultar, sendo que, para relatório por dia, deve-se repetir a data nos dois campos. O usuário ainda pode selecionar os demais campos existentes e clicar em **Pesquisar**. O sistema apresenta a relação de eventos e a quantidade de eventos que atendem àquela determinada pesquisa.

| Eventos                                                                                 | Qtd. Evento(s) |
|-----------------------------------------------------------------------------------------|----------------|
| Alterada a parte - exclusão                                                             | 1              |
| Alterado o assunto processual                                                           | 2              |
| Assistência Judiciária Gratuita não concedida a parte                                   | 2              |
| Ato Cumprido pela Parte ou Interessado - Comparecimento do Réu/Apenado                  | 5              |
| Ato ordinatório praticado                                                               | 8              |
| Ato ordinatório praticado Documento encaminhado à disponibilização no Diário Eletrônico | 21             |
| Audiência de conciliação designada                                                      | 1              |
| Audiência de instrução designada                                                        | 1              |
| Cancelada a movimentação processual                                                     | 19             |
| Classe Processual alterada                                                              | 3              |
| Comunicação eletrônica recebida - Audiência (re)designada                               | 1              |
| Comunicação eletrônica recebida - redistribuição                                        | 1              |
| Concedida a Assistência Judiciária Gratuita a parte                                     | 2              |

Descrição da imagem: Relação de eventos e suas respectivas quantidades

Ao clicar sobre o número existente na coluna Qtd. Evento(s) o sistema exibirá a relação de processos.

| Número Processo               | Data do Evento         | ← Classe                   | Autores Principais             | Réus Principais                                            | Localizador | Último Evento                                                           |
|-------------------------------|------------------------|----------------------------|--------------------------------|------------------------------------------------------------|-------------|-------------------------------------------------------------------------|
| 5004048-<br>88.2019.8.21.0001 | 18/12/2024<br>14:52:54 | AÇÃO CIVIL PÚBLICA CÍVEL   | JURANDIR LUIZ GAZOLI           | LUIZ GUSTAVO ANFLOR<br>PEREIRA<br>Sem Procurador associado |             | 19/12/2024 14:38:03<br>Disponibilizado no Diário Eletrônico<br>- Edital |
| 5004012-<br>46.2019.8.21.0001 | 18/12/2024<br>14:52:08 | AÇÃO CIVIL PÚBLICA CÍVEL   | CAMILA FERNANDES               | ANDRE FELIPE LUZZI<br>Sem Procurador associado             |             | 19/12/2024 14:38:03<br>Disponibilizado no Diário Eletrônico<br>- Edital |
| 5004007-<br>24.2019.8.21.0001 | 18/12/2024<br>14:50:27 | AÇÃO CIVIL PÚBLICA CÍVEL   | Adriane Cardoso Braga da silva | CAMILA ARAUJO MARTINS<br>Sem Procurador associado          |             | 19/12/2024 14:38:02<br>Disponibilizado no Diário Eletrônico<br>- Edital |
| 5004005-<br>54.2019.8.21.0001 | 18/12/2024<br>14:52:13 | CUMPRIMENTO DE<br>SENTENÇA | EDSON ANDRE SCHWENGBER         | LOIRACI MARINI CALVI<br>Sem Procurador associado           |             | 19/12/2024 14:38:03<br>Disponibilizado no Diário Eletrônico<br>- Edital |
| 5003970-<br>94.2019.8.21.0001 | 18/12/2024<br>14:51:22 | AÇÃO CIVIL PÚBLICA CÍVEL   | MARIA DO CARMO ALVES           | DAIANA CARBONERA<br>Sem Procurador associado               |             | 19/12/2024 14:38:02<br>Disponibilizado no Diário Eletrônico<br>- Edital |

Descrição da imagem: Relação de processos

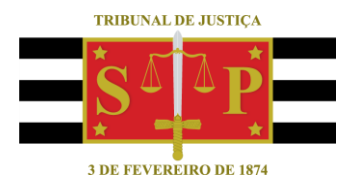

### **CRÉDITOS**

SGP 4 - Diretoria de Capacitação, Desenvolvimento de Talentos, Novos Projetos, Governança em Gestão de Pessoas e Análise de Desempenhos Funcionais

Todo o material foi elaborado utilizando as bases de homologação e materiais de apoio gentilmente disponibilizados pelos Tribunais de Justiça de Santa Catarina e Rio Grande do Sul